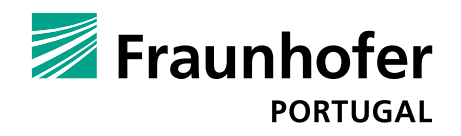

# Best practices on Augmented Reality

Published on May 2022

### Contents

| Interaction Models               | 3 | Good practices                                   | 8  |
|----------------------------------|---|--------------------------------------------------|----|
| Interaction Multimodels          | 4 | guidelines                                       |    |
| Taxonomy and most common         | 5 | Onboarding suggestions<br>and related guidelines | 14 |
| Interaction Patterns             | 6 | Suggestions<br>on Interaction design             | 16 |
| Feedback cues for the final user | 7 | Sources and Literature                           | 17 |

By Fraunhofer AICOS for:

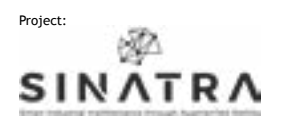

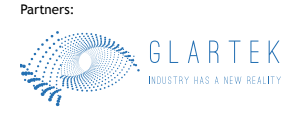

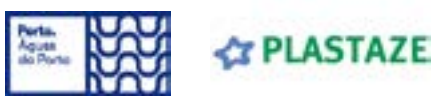

Co-funded by

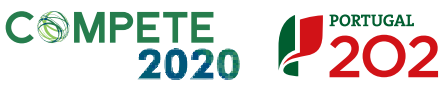

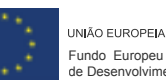

EIA eu imento Regional This page is intentionally left blank

Interaction Models

This document reviews each single interaction model that can be used in AR applications.

| 1        | 3           | 4           | 5            | 6              |
|----------|-------------|-------------|--------------|----------------|
| Cover    | Interaction | Multi       | Taxonomy     | Interaction    |
|          | models      | Models      | and patterns | Patterns       |
| 7        | 8-13        | 14-15       | 16           | 17-18          |
| Feedback | Good        | Onboarding  | Suggested    | Sources        |
| Cues     | Practices   | Suggestions | Interaction  | and Literature |

Suggestions

Patterns

| Interaction<br>Model |                              | Type<br>of input          | Description/Use                                                                                                    | Similar<br>alternatives | When it is useful                                                                                                    | Be careful to                                                                                                    |
|----------------------|------------------------------|---------------------------|----------------------------------------------------------------------------------------------------|-------------------------|----------------------------------------------------------------------------------------------------|----------------------------------------------------------------------------------------------------|
| Hands                |                              | Gestures                  | Hands and/or remote controllers enable the user to interact with the AR environment. The user controls holograms and menus using instinctive or acquired gestures.                                                                              | Tactile                 | Users need to interact directly with the AR world, in the most immersive way possible.                                                                                | The constant use of gestures can cause muscle fatigue.                                                                                    |
| Gaze                 |                              | Head<br>and eye<br>motion | Actions are committed with a point and click<br>approach. Head or eye gaze can be used, with the<br>former being slower but more reliable for small<br>targets and the latter faster but difficult to use with<br>small targets.                | Vocal                   | When users needs to have their hands free but still be able to interact with the smart glasses.                                                                       | Low light environment may bring to a poor<br>experience. Using head gaze for a pro-<br>longed period can bring to neck muscle<br>fatigue. |
| Vocal                |                              | Voice                     | Voice is used to select and commit actions.<br>Users just have to say one of the existent voice<br>commands related to a specific action.                                                                                                    | Gaze                    | When users needs to have their hands free and are constantly moving their heads.                                                                                      | May be difficult to use when inside noisy environment.                                                                                    |
| Camera               | $\bigcirc \bigcirc \bigcirc$ | Camera input              | Frequently used to scan the environment and<br>gather data to be used in creating and positioning<br>holograms in the user's field of view. The camera<br>can also be used to scan AR markers, QR codes<br>and barcodes.                        | /                       | When users need to scan external items and input them inside the smart glasses.                                                                                       | Low light environment.                                                                                                    |
| Motion               |                              | User<br>movements         | Users can interact with holograms by moving<br>(body proximity) and by changing their point of<br>view (body perspective). In both cases, this can<br>trigger actions such as a change in appearance or a<br>change of the hologram's position. | Hands                   | Using motion is very useful when designing interac-<br>tive experience for the user.                                                                                  | This mode requires enough space to move in security.                                                                                      |
| Tactile              |                              | Touch                     | By touching and swiping is possible to select holo-<br>grams and execute actions. This model is the most<br>similar to 2d interaction.                                                                                                    | Hands                   | When users have difficulties in interacting with<br>holograms directly. This mode can help users that<br>have never used AR and use a smartphone/tablet<br>every day. | The constant use of touch can cause muscle fatigue when used with a raised hand.                                                          |

# By Fraunhofer AICOS for:

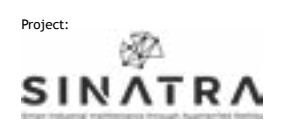

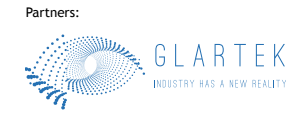

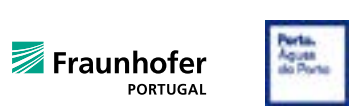

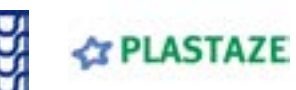

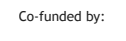

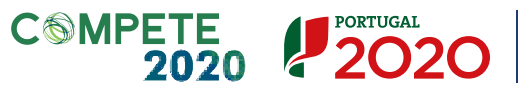

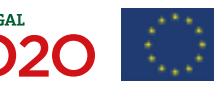

| +                           |                                                                                                    |               | _                          | ,                           | _                             | c                            |
|-----------------------------|----------------------------------------------------------------------------------------------------|---------------|----------------------------|-----------------------------|-------------------------------|------------------------------|
| Interaction<br>multi-models | This document reviews each single<br>interaction multimodel that can be used<br>in AR applications to design more<br>flexible experiences. | Cover         | 3<br>Interaction<br>models | <b>4</b><br>Multi<br>Models | 5<br>Taxonomy<br>and patterns | 6<br>Interaction<br>Patterns |
|                             |                                                                                                    | 7<br>Feedback | 8-13<br>Good               | 14-15<br>Onboarding         | 16<br>Suggested               | 17-18<br>Sources             |
|                             |                                                                                                    | Cues          | Practices                  | Suggestions                 | Interaction<br>Patterns       | and Literature               |

| Interaction<br>Multimodel    |          | Type<br>of inputs                     | Description/Use                                                                                                    | When it is useful                                                                                                    | Be careful to                                                                                                    |
|------------------------------|----------|---------------------------------------|----------------------------------------------------------------------------------------------------|----------------------------------------------------------------------------------------------------|----------------------------------------------------------------------------------------------------|
| Motion controller<br>+ Voice | £ + £    | Motion controller and voice           | Holograms and menus can be selected using a mo-<br>tion controller and the action can be committed using<br>the user's voice. | Can help the user during the first approach with AR                                                                                         | Cannot be used when a hands free approach is<br>needed.<br>May be difficult to use when inside noisy<br>environment.               |
| Gaze + Voice                 | • +      | Eye motion<br>and voice               | Using eye gaze, users can select objects and commit actions using voice.                                                      | This multimodel is the second fastest of all multimod-<br>els.                                                                              | Commit time can be long, this multimodel can<br>be perceived as slow.<br>May be difficult to use when inside noisy<br>environment. |
| Gaze + Hands                 | • +      | Eye motion<br>and gestures            | Users can select objects using eye gaze and commit actions using gestures.                                                    | This multimodel is useful when there is the need of<br>selecting object far away from the user in a faster way<br>compared to Hand + Voice. | Using hand gestures can bring to muscle fatigue.                                                                                   |
| Hands + Voice                | <u> </u> | Gestures<br>and voice                 | Hand rays are used to select holograms and menus, action are committed using voice.                                           | Can help in selecting objects that are far from the user, without the need of moving.                                                       | Using hand rays can bring to muscle fatigue.                                                                                       |
| Gaze + Clicker               | • + 0    | Eye motion and<br>external clicker    | Selections through eye gaze and commit using an external device.                                                              | This multimodel is the fastest and easiest to use.                                                                                          | Requires one hand to commit actions.                                                                                               |
| Gaze + Motion<br>controller  | • +      | Eye motion and mo-<br>tion controller | Items are selected using eye gaze and action are committed using a motion controller.                                         | With this multimodel, selection is faster that other alter-<br>natives and more precise.                                                    | Cannot be used when a hands free approach is needed.                                                                               |

By Fraunhofer AICOS for:

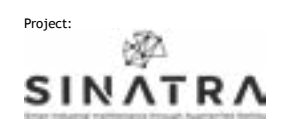

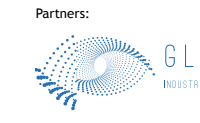

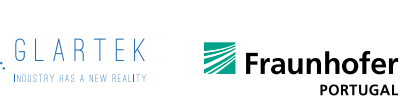

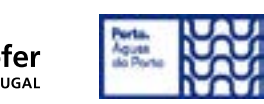

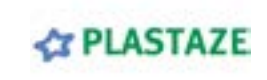

Co-funded by:

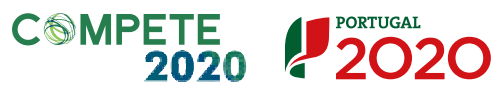

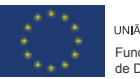

Taxonomy and most common interaction patterns

This document reviews each single interaction multimodel that can be used in AR applications to design more flexible experiences.

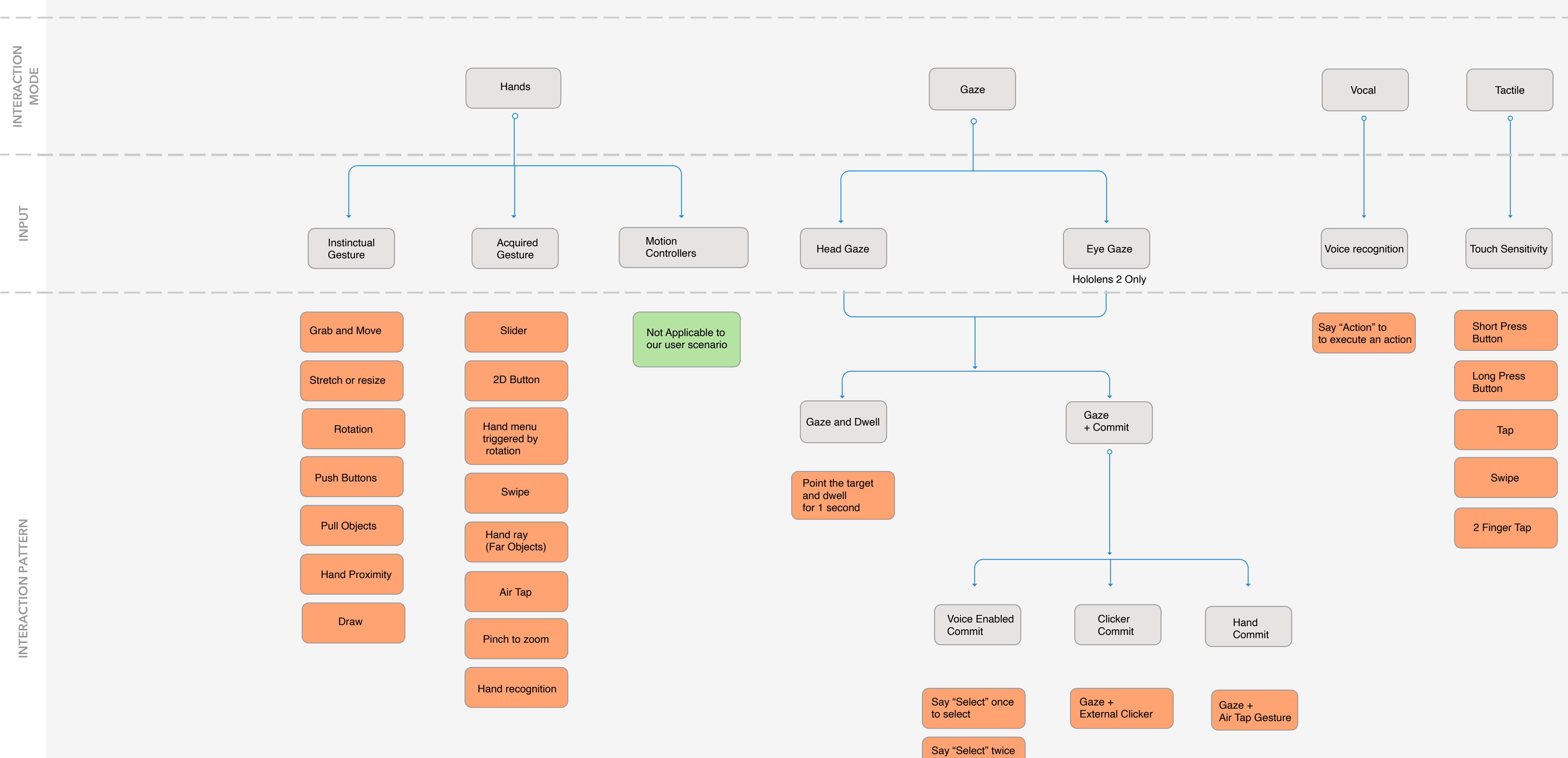

By Fraunhofer AICOS for:

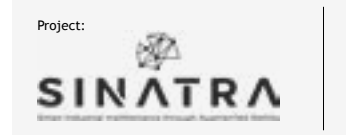

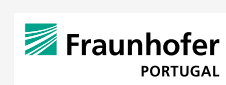

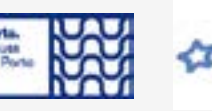

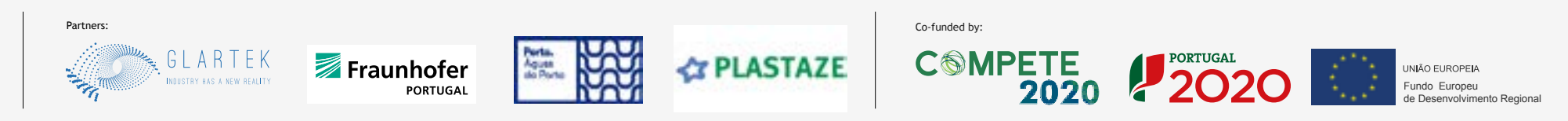

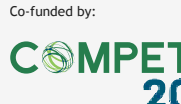

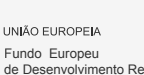

to execute

Feedback Cues

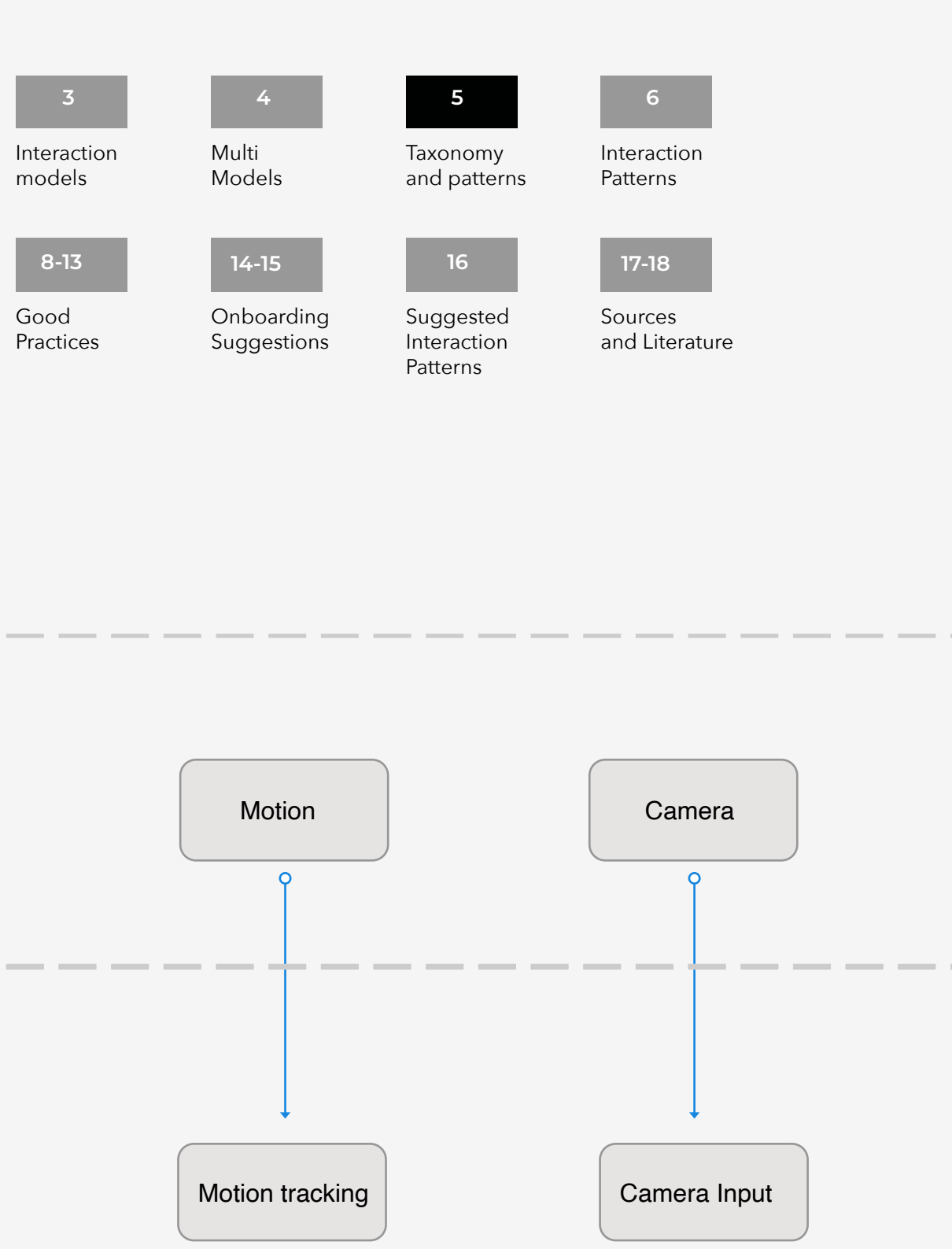

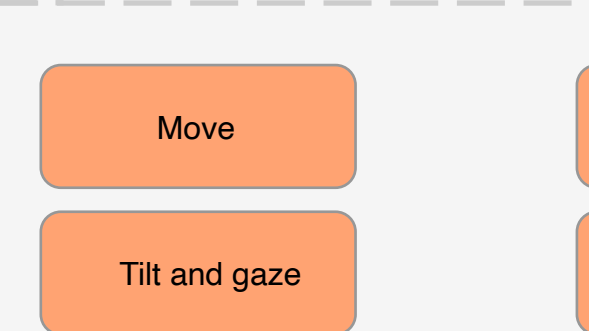

Image recognition

Scan to execute

**Interaction Patterns** 

Pinch

To zoom in and out.

In this document you can find information about each single interaction pattern that can be used in AR applications, its alternatives and combatible devices.

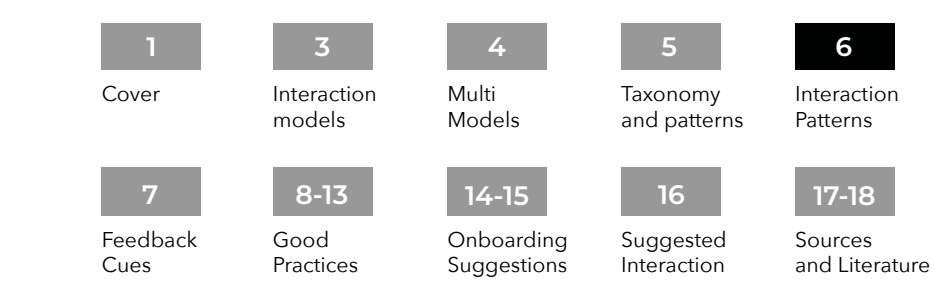

Patterns

VUZIX M400

Epson BT-40S

Interaction Interaction Alternative actions that work well Alternative Common use Compatible Devices Model Pattern with this pattern gestures Microsoft HoloLens 2 To investigate the shape of a 3D hologram. VUZIX M400 To change holograms's appearances. Voice Command Epson BT-40S Rotate To rotate holograms designed in 3 dimension. To select a visual or interactive state. Air tap Realwear HMT-1 To change an item's position. Microsoft HoloLens 2 Slider To select a visual or interactive state. VUZIX M400 To move holograms around the mixed environ-Тар Move To select an item ment. Head gaze and dwell Epson BT-40S To give directions Eye gaze and dwell Realwear HMT-1 Voice Command Microsoft HoloLens 2 To change holograms's appearances. Slider 2D Button VUZIX M400 To zoom in and out. Resize To change height and width of every hologram. To select an item. Pinch Epson BT-40S Realwear HMT-1 Air tap To show different shortcuts when drawing (colors, styles, thickness). To scroll through instructions. To show different options. Options are fixed to the Microsoft HoloLens 2 Palm menu To change holograms's appearances. Voice Command user's hands. To select different items. To trigger actions (fireworks, explosions, color filters). Voice command To scroll through instructions. hill To change holograms's appearances. 2-finger tap To show only one option. The option is fixed to the Microsoft HoloLens 2 Wrist menu To select one item. Bloom user's hands. To trigger actions (fireworks, explosions, color Camera recognition filters). Voice Command To scroll through instructions. To change holograms's appearances. To show different options. The near menu can be Microsoft HoloLens 2 Near Menu (\_\_\_\_\_) To select one item. Voice Command static or dynamic (moves when the user moves) To trigger actions (fireworks, explosions, color filters). To change through visual states (xray, wireframe, Hand ray solid). Eye gaze To scroll through instructions. Head gaze Microsoft HoloLens 2 VUZIX M400 Slider To set value in a fast way. To change holograms's appearances. Move To select different items. Epson BT-40S Rotate Hands To give directions Voice Command 2-Fingers Swype To change a visual state (xray, wireframe, solid). Air Tap To scroll through instructions. Wrist menu Microsoft HoloLens 2 To execute an action. Usually requires hands or 2D button To change holograms's appearances. Eye gaze and dwell VUZIX M400  $\bigcirc$ tactile models. Head gaze and dwell Epson BT-40S Voice Command Microsoft HoloLens 2 To change a visual state (xray, wireframe, solid). Virtual To type characters on the screen using the user's -----To scroll through instructions. Voice Command VUZIX M400 Keyboard hands Epson BT-40S To change holograms's appearances. Eye gaze To scroll through different options Head gaze Microsoft HoloLens 2 To read documents. ΠΠ Scroll To scroll through windows and documents. Swipe To change holograms' positions Move To change a visual state (xray, wireframe, solid). Voice Command To investigate the shape of a 3D hologram. Slider Microsoft HoloLens 2

To create motion in 3d models

Scroll

2D Button

Voice Command

|         | Air Tap               |                                       | To commit an action.                                                        | To scroll through instructions.<br>To change holograms's appearances.<br>To count the tempo                                                                    | 2D Button<br>Wrist Menu<br>Voice Command                                                             | Microsoft HoloLens 2                                                 |
|---------|-----------------------|---------------------------------------|-----------------------------------------------------------------------------|----------------------------------------------------------------------------------------------------|----------------------------------------------------------------------------------------------------|----------------------------------------------------------------------|
|         | Bloom                 |                                       | To go back to a previous menu.                                              | To change holograms's appearances.<br>To trigger actions (fireworks, explosions, color<br>filters).                                                            | Wrist Menu<br>2D Button<br>Voice Command                                                             | Microsoft HoloLens 2                                                 |
|         | Hand ray              | Mary                                  | To interact with far objects.                                               | To select holograms.<br>To give directions.<br>To draw.<br>To change holograms's appearances.<br>To trigger actions (fireworks, explosions, color<br>filters). | Voice Command<br>Eye Gaze<br>Head Gaze                                                               | Microsoft HoloLens 2                                                 |
|         | Obstruct the<br>view  |                                       | To trigger different changes in state.                                      | To select holograms<br>To change holograms' appearance<br>To show/hid holograms<br>To push hologram away                                                       | 1                                                                                                    | Microsoft HoloLens 2                                                 |
|         | Hand Proximity        |                                       | To trigger different changes in state.                                      | To select holograms<br>To change holograms' appearance<br>To show/hid holograms<br>To push hologram away                                                       | 1                                                                                                    | Microsoft HoloLens 2                                                 |
| Motion  | Move body             |                                       | To explore the mixed reality environment.                                   | To change the mixed reality appearance.<br>To find hidden items.                                                                                               | Move<br>Eye gaze<br>Head gaze<br>Voice Command                                                       | Microsoft HoloLens 2                                                 |
| Motion  | Tilt body             | Ŵ                                     | To explore the mixed reality environment.                                   | To change the mixed reality appearance.<br>To find hidden items.                                                                                               | /                                                                                                    | Microsoft HoloLens 2                                                 |
|         | Head gaze             |                                       | To select holograms using the user's head.                                  | To push hologram away.<br>To scroll through instructions.<br>To rotate objects.                                                                                | Eye gaze<br>Hand ray                                                                                 | Microsoft HoloLens 2<br>VUZIX M400<br>Realwear HMT-1                 |
|         | Eye gaze              | • • •                                 | To select holograms using the user's eyes.                                  | To push hologram away.<br>To scroll through instructions.<br>To rotate objects.                                                                                | Head gaze<br>Hand ray                                                                                | Microsoft HoloLens 2                                                 |
| Gaze    | Head Gaze Dwell       |                                       | To select and commit actions using the user's head.                         | To change holograms' appearance.<br>To give directions.<br>To move objects.<br>To rotate objects.                                                              | Eye gaze and dwell                                                                                   | Microsoft HoloLens 2                                                 |
|         | Eye Gaze dwell        | • • • • • • • • • • • • • • • • • • • | To select and commit actions using the user's head.                         | To change holograms' appearance.<br>To give directions.<br>To move objects.<br>To rotate objects.                                                              | Head gaze and dwell                                                                                  | Microsoft HoloLens 2                                                 |
| Voice   | Voice Command         | Ŷ                                     | To execute actions using the user's voice.                                  | To change holograms' appearance.<br>To let holograms follow you.<br>To change interaction model.                                                               | All patterns                                                                                         | Microsoft HoloLens 2<br>VUZIX M400<br>Realwear HMT-1                 |
|         | Тар                   |                                       | To commit action using one finger.                                          | To scroll through instructions.<br>To change holograms's appearances.<br>To count the tempo                                                                    | 2D Button<br>Air Tap<br>Voice command                                                                | VUZIX M400<br>Epson BT-40S<br>Realwear HMT-1                         |
|         | Swipe                 |                                       | To scroll through content.<br>To move a selected item.                      | To give directions.<br>To move objects.<br>To scroll through instructions.<br>To draw                                                                          | Move<br>Scroll                                                                                       | VUZIX M400<br>Epson BT-40S<br>Realwear HMT-1                         |
|         | 2-Fingers Swipe       |                                       | To commit important actions that require a more precise approach.           | To Raise the volume.<br>To Lower the volume.<br>To Go back to a previous state.<br>To Set brightness                                                           | Slider<br>Short press button<br>Long press button                                                    | VUZIX M400                                                           |
| Tactile | 2-Fingers tap         |                                       | To commit important action using two fingers.                               | To toggle AR mode.<br>To close an app.<br>To go back to a previous state.<br>To confirm actions.                                                               | Wrist menu<br>Bloom<br>Long press button                                                             | VUZIX M400<br>Epson BT-40S<br>Realwear HMT-1                         |
|         | 3-Fingers tap         |                                       | To commit very important action using three fingers.                        | To turn off the screen.                                                                                                    | Short press button<br>Long press button                                                              | VUZIX M400                                                           |
|         | Short press<br>button | Ċ)                                    | To commit actions or interact with holograms using a physical button        | To change a visual state (xray, wireframe, solid).<br>To scroll through instructions.<br>To change holograms's appearances.                                    | Air Tap<br>Wrist menu<br>Eye gaze and dwell<br>Head gaze and dwell<br>Voice Command<br>3-Fingers tap | Microsoft HoloLens 2<br>VUZIX M400<br>Epson BT-40S<br>Realwear HMT-1 |
|         | Long Press<br>button  | Ð                                     | To commit important action using one fingers                                | To toggle AR mode.<br>To close an app.<br>To go back to a previous state.<br>To confirm actions.                                                               | Wrist menu<br>Bloom<br>2 Finger tap<br>3-Fingers tap                                                 | VUZIX M400<br>Epson BT-40S<br>Realwear HMT-1                         |
| Camera  | Camera<br>recognition |                                       | To commit actions or interact with holograms using a built-in camera input. | To create new holograms.<br>To take pictures.<br>To scan external items                                                                                        | /                                                                                                    | Microsoft HoloLens 2<br>VUZIX M400<br>Realwear HMT-1                 |

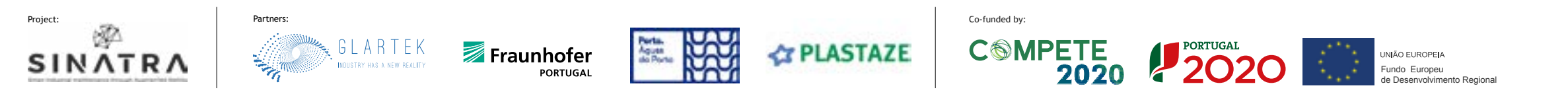

| 7               |                           |                                                          |                                                                                 |                                                                                                    |                                                                                               |                                                                                      |                                                                     |                                            |                                                 |
|-----------------|---------------------------|----------------------------------------------------------|---------------------------------------------------------------------------------|----------------------------------------------------------------------------------------------------|-----------------------------------------------------------------------------------------------|--------------------------------------------------------------------------------------|---------------------------------------------------------------------|--------------------------------------------|-------------------------------------------------|
| Feedl<br>for th | back cues<br>e final user | This docum<br>visual, audi<br>that you ca<br>designing f | nent describes ea<br>tory, and kinesth<br>n use to help the<br>feedbacks in AR. | ach single<br>etic cue<br>user when                                                                                                    | 1<br>Cover                                                                                    | 3<br>Interaction<br>models                                                           | 4<br>Multi<br>Models                                                | 5<br>Taxonomy<br>and patterns              | 6<br>Interaction<br>Patterns                    |
|                 |                           |                                                          |                                                                                 |                                                                                                    | <b>7</b><br>Feedback<br>Cues                                                                  | 8-13<br>Good<br>Practices                                                            | 14-15<br>Onboarding<br>Suggestions                                  | 16<br>Suggested<br>Interaction<br>Patterns | 17-18<br>Sources<br>and Literature              |
|                 | Type<br>of cue            | Cue                                                      |                                                                                 | Description                                                                                                    | Ca                                                                                            | in be used to                                                                        |                                                                     | Compatił                                   | ole Devices                                     |
|                 |                           | Color                                                    |                                                                                 | Using color can help holograms in appearing more natural and also offering guidance and help for the user.                                                                                          | As a visual cue, to<br>areas of the virtua                                                    | help users focus o<br>Il environment.                                                | on specific                                                         | Microsoft<br>VUZI<br>Epsor<br>Realwe       | : HoloLens 2<br>X M400<br>n BT-40S<br>ear HMT-1 |
|                 |                           | Sound                                                    |                                                                                 | In mixed reality, sound is mostly used to inform and<br>reinforce mental models of the state of an application.<br>It's a good idea to use sound when there is a lack of<br>tactile feedback.       | Can be used to in<br>occured (even if v<br>Sound will also he                                 | form users that a c<br>vasn't initiated froi<br>alp reinforce stage                  | change has<br>n the user).<br>transition.                           | Microsoft<br>VUZI<br>Epsor<br>Realwe       | : HoloLens 2<br>X M400<br>n BT-40S<br>ear HMT-1 |
|                 |                           | Cursor                                                   | 0                                                                               | Cursors give an instant and continous positional<br>feedback to the users. Usually, cursors are used with<br>head gaze and hand interaction models but can also<br>be used when using tactile mode. | Tell the users whe<br>current focus is at<br>Understand if an l<br>not.                       | re the headset be<br>a given time.<br>nologram can be i                              | lieves their<br>nteractive or                                       | Microsoft<br>VUZI.                         | HoloLens 2<br>X M400                            |
|                 |                           | Bounding Box                                             |                                                                                 | A bounding box tells the user that an hologram is interactive and that can be resize.                                                                                                    | To inform the use<br>can be rotate thro<br>hand rays.                                         | r that an object is r<br>ugh direct manipi                                           | resizable or<br>ulation or                                          | Microsoft                                  | HoloLens 2                                      |
|                 | Sound                     | Voice Input<br>suggestion                                | P                                                                               | Voice input can be used to get access to all the mixed reality areas.                                                                                                    | To hint what comr                                                                             | nand to use for a :                                                                  | specific action                                                     | Microsoft<br>VUZI<br>Epsor<br>Realwe       | : HoloLens 2<br>X M400<br>n BT-40S<br>ear HMT-1 |
|                 |                           | Tooltip                                                  |                                                                                 | Short description related to an hologram or a specific control.                                                                                                    | Can be used to te<br>describe particula<br>convey a hint or e                                 | ll users where to h<br>ir elements of an h<br>xtra information.                      | ook or to<br>Iologram. Can                                          | Microsoft<br>VUZI<br>Epsor                 | : HoloLens 2<br>X M400<br>n BT-40S              |
|                 |                           | Slate                                                    |                                                                                 | A slate is the 3D equivalent of a window inside an operative system.                                                                                                    | Can be used to sh                                                                             | 10w text or static ir                                                                | nages.                                                              | Microsoft                                  | HoloLens 2                                      |
|                 |                           | Shader                                                   |                                                                                 | Shading gives the ability to show holograms with different visual clues.                                                                                                    | Conveys visual cu<br>grams more integ                                                         | es to the user and<br>Irated to the real v                                           | make holo-<br>vorld.                                                | Microsoft                                  | HoloLens 2                                      |
|                 |                           | Dialog                                                   |                                                                                 | A piece of UI capable of showing users important information in a 2D representation                                                                                                    | Shows important or not the user int                                                           | information which<br>ervention.                                                      | can require                                                         | Microsoft<br>VUZI<br>Epsor<br>Realwe       | : HoloLens 2<br>X M400<br>n BT-40S<br>ear HMT-1 |
|                 |                           | Hand coach                                               | Ů,                                                                              | A hand coach give the user a hint on how to interact with a UX component.                                                                                                    | To show the user<br>sible and what int<br>are several hand o<br>gestures; more ca<br>purpose. | what kind of gestu<br>eractions are poss<br>coaches, one for e<br>in be designed for | ires are pos-<br>ible. There<br>ach main<br><sup>-</sup> a specific | Microsoft                                  | HoloLens 2                                      |
|                 |                           | Spatial mesh                                             |                                                                                 | Spatial mesh provides a visualization of what an how the device is perceiving the external world.                                                                                                   | To show the user providing spatial                                                            | what the device ca<br>context.                                                       | an see while                                                        | Microsoft                                  | HoloLens 2                                      |
|                 | Visual                    | Progress<br>Indicator                                    | $^{\circ}$                                                                      | The progress indicator can be usually found when the<br>devices is loading assets or executing action in the<br>background                                                                          | To be used when<br>the users that som<br>need to wait.                                        | you want to comm<br>nething is loading                                               | nunicate to<br>and that they                                        | Microsoft<br>Realwe<br>VUZI<br>Epsoi       | : HoloLens 2<br>ear HMT-1<br>X M400<br>n BT-40S |

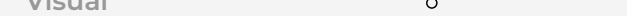

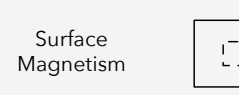

Holograms will follow the spatial context, giving the impression that they are real.

May be used when you want to design life-like experiences.

Microsoft HoloLens 2

Proximity Light

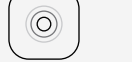

D

A proximity light communicates the user what object are interactable and how to interact with them.

Useful to give a secondary feedback, included with sounds.

Microsoft HoloLens 2

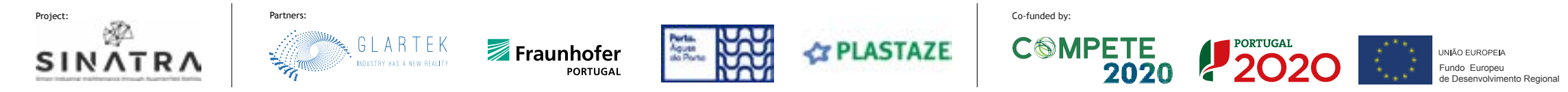

Good Practices Guidelines

This document contains several checklists of good practices useful when designing for AR applications.

# **Basic comfort guidelines**

| HOLOGRAMS         | Holograms are positioned within 1,25 to 5 meters from the user<br>Optical distance should be between 1.25 to 5 meters away from the user. The best<br>distance is usually 2 meters away from the user's eyes. In any case, items should not be<br>presented closer than 40 cm. |
|-------------------|----------------------------------------------------------------------------------------------------|
| USER<br>INTERFACE | Head and neck movement angle is between 0 and 35 degrees<br>The optimal region should be between 0 to 35 degrees below the horizon.                                                                                                    |
| EYE GAZE          | <b>Gaze direction is within limits</b><br>When using eye gaze mode, you should take into consideration the eye's angle of vision.<br>Gaze vision should be within 10 degrees above the horizon and 60 degrees below the<br>horizon                                             |
| USER<br>INTERFACE | <b>Neck Rotation is within limits</b><br>The neck's rotation angle should be no more than 45 degrees from the center of the<br>horizon                                                                                                    |
| HOLOGRAMS         | <b>Virtual objects are easily reachable</b><br>All objects that should be interacted using fingers and hands, should be comfortably in<br>reach for all users. Therefore, objects should be positioned at around 50 cm.                                                        |
| GESTURES          | <b>Use of gestures in mid-air is under control</b><br>If hand gestures are needed, it is better to avoid constant and repetitive gestures input.<br>Action such as Air tap, during long maintenance sessions, can bring muscle fatigue.                                        |
| EYE GAZE          | <b>All text is legible</b><br>According to the Microsoft's guidelines, to be legible in mixed reality, a text should be<br>9 and 12 pt high when 45 cm apart from the user's vision and within 35 and 39 pt high<br>when is located at 2 meters from the user.                 |
| EYE GAZE          | Thin text font has not been used<br>Due to the way smart glasses works, thin strokes are not rendered very well. A font too<br>thin can end up in giving a visual sensation of vibration and will affect legibility.                                                           |

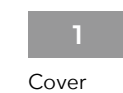

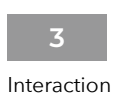

models

Multi Models

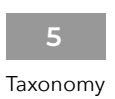

and patterns

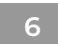

Interaction Patterns

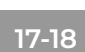

Sources and Literature

## 7 Feedback Cues

Good Practices

8-13

14-15 Onboarding Suggestions

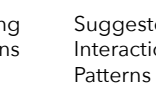

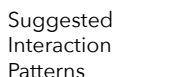

# Legibility guidelines

| USER<br>INTERFACE     | <b>UI implements dark colors</b><br>When designing a UI, it is always better to use dark colors to prevent eye fatigue and<br>grant legibility. To give the appearance of a black color you can set RGB 16,16,16.                                                                                                    |
|-----------------------|----------------------------------------------------------------------------------------------------|
| USER<br>INTERFACE     | <b>Bright backgrounds are not used</b><br>Bright backgrounds can be eye fatiguing for the users. If a bright color is needed, it is<br>alway better to design a transparent UI backplate.                                                                                                    |
| USER<br>INTERFACE     | <b>Backgrounds are not completely occluding the user's hands</b><br>When backgrounds are designed with solid colors, the user's hands are not always<br>visible, making difficult to perceive the depth/distance between the hand/finger to the<br>target surface.                                                                     |
| ENHANCE<br>VISIBILITY | <b>Vignetting has been implemented</b><br>By using a vignetting effect, it is possible to enhance the user's visibility, as the darker<br>borders helps him/her focusing on the screen's center.                                                                                                    |
| ENHANCE<br>VISIBILITY | <b>UI is adapts to the external environment</b><br>Some variations in ambient lighting can affect the usability of an application. A black<br>background might be unreadable when outside of a building due to screen glare, while<br>a page with a white background might be difficult to look at when the user is in a dark<br>room. |
| ENHANCE<br>VISIBILITY | <b>UI background is solid</b><br>To increase legibility even further, it is possible to use a solid UI background. This will<br>help with legibility but can increase the difficulty in perceiving the hand's position, so<br>this should be use with care.                                                                            |

# Good Design guidelines

| GESTURES            | <b>All the possible gestures have been explained</b><br>When onboarding the user, it is always useful to explain what gestures can be used<br>within the application.                                                                                                    |
|---------------------|----------------------------------------------------------------------------------------------------|
| HOLOGRAMS           | Holograms are created within the user's field of view<br>When designing interaction and experience in AR it is always better to draw holograms<br>that are within the user's field of view. In case this was not possible, tendrils that lead to<br>that hologram should be designed to help the user reaching that item.                                                                                 |
| AR SPACE            | <b>Environment area has been tested</b><br>The environment in which the user lies should be considered. Small spaces may ob-<br>struct the user in using gestures.                                                                                                    |
| USER<br>INTERACTION | <b>Popups have being replaced with thought bubbles</b><br>To get the user attention instead of showing a popup in front of the user's<br>field of view, draw a thought bubble with tendrils that user can follow to where their<br>attention is needed.                                                                                                    |
| USER<br>INTERFACE   | Menus complies with usability guidelines<br>In AR, menus can be static or dynamic (able to follow the user's position) so different<br>approach should be used. If a menu that follows the user is used, it should be the least<br>unobtrusive as possible. If a static menu is chosen, to avoid that the user gets lost it is<br>always useful to draw an arrow that guides the user to the static menu. |
| USER<br>INTERACTION | Interacting with holograms gives a feedback<br>You always should give feedback when interacting within the digital environment (e.g.,<br>when triggering an action or when moving an object).                                                                                                    |
| USER<br>INTERACTION | <b>Several different feedbacks are given</b><br>Due to lack of a tactile interface it is always better to add sounds to reinforce interac-<br>tions.                                                                                                    |
| GESTURES            | The proximity of a hand triggers a feedback<br>When the hand is detected in the trackable area there should be a button/slider/selec-<br>tor change in appearance.                                                                                                    |
| HEAD/EYE<br>GAZE    | <b>Targets are outlined when selected</b><br>Always outline what the user is interacting with.                                                                                                    |
| HEAD GAZE           | <b>Cursor direction has been highlighted</b><br>Draw a shadow to signal the direction in which the cursor is heading.                                                                                                    |
| HEAD GAZE           | <b>Cursor is visible</b><br>To help the user in understanding where the head gaze is pointing, a cursor should be<br>made visible                                                                                                    |
| EYE GAZE            | Absence of cursor<br>When using eye gaze mode, drawing a cursor can be distracting and in the long period<br>can bring to eye fatigue.                                                                                                    |
| HEAD/EYE<br>GAZE    | <b>The "Midas touch" effect has been avoided</b><br>It is always best to start a confirmation timer or use voice when a user dwells to a button<br>to avoid confirming unwanted actions.                                                                                                    |

| USER<br>INTERACTION  | User can understand depth when using hand gestures<br>Users tend to have issues in understanding the AR depth when interacting with the<br>smart glasses. By telling the user if he/she is too far to interact with the UI, this issue<br>can be avoided. |
|----------------------|----------------------------------------------------------------------------------------------------|
| USER<br>INTERACTION  | <b>Users understand how to interact using different modalities</b><br>At first, explain briefly how to interact using different interaction models.                                                                                                    |
| USER<br>INTERFACE    | <b>Users know how much environment space is needed to use an app</b><br>Always remind the user how much space is needed to interact with an application, to<br>avoid rendering or interaction issues.                                                     |
| USER<br>INTERACTION  | <b>Users can overcome space related issues</b><br>If there is not enough space to show the UI, tell this to the users and help them over-<br>come this issue by suggesting different solutions.                                                           |
| USABILITY            | <b>If not needed, hand rays have been removed</b><br>Hand rays tend to be distracting for the users. Usually is better to remove them if they<br>are not needed.                                                                                          |
| USABILITY            | <b>Users know where to find help</b><br>It is always helpful to directly tell the user where help in usign the application can be<br>found.                                                                                                    |
| USABILITY            | <b>Visibility of system status</b><br>Users should always be able to understand what is happening when they are interact-<br>ing within AR.                                                                                                    |
| USABILITY            | <b>Recovering from mistakes</b><br>User can recover from basic errors with simple gestures.                                                                                                    |
| IMPROVE<br>USABILITY | <b>Mixed interaction models are used to help flexibility</b><br>By combinining different interaction models can help achieve more flexibility, taking<br>the best parts from each interaction model.                                                      |

# Remote assistance guidelines

| USER<br>INTERACTION | A hands-free model can be used<br>It appeared from the User research documentation that during maintenance sessions, a<br>worker needs to use their hands, a hands-free approach may be helpful.                                                                 |
|---------------------|----------------------------------------------------------------------------------------------------|
| USER<br>INTERACTION | <b>Users understand that they are sharing their view</b><br>When inside a remote assistance call, users should be able to understand if the connec-<br>tion is active and if they are sharing their view with the remote expert.                                 |
| HOLOGRAMS           | <b>Low/high light environments have been taken into account</b><br>Low light and bright environments seem to not work very well with the HoloLens. A rule of<br>thumb is to use the HoloLens when the human eye can see without efforts.                         |
| USABILITY           | Users know if the environment is too bright or too dark<br>If the environment light is too high or too low to use the application, let the user know that.                                                                                                    |
| HOLOGRAMS           | Hologram's position during maintenance activities are within limits<br>The holograms should be positioned at the optimal resting gaze angle, which is consid-<br>ered between 10-20 degrees below horizon when doing any activity.                               |
| USER<br>INTERACTION | <b>Technicians can see who they are talking to</b><br>Always give the possibility to maintain direct eye contact with the expert and simultane-<br>ously show what the technician is seeing.                                                                     |
| USER<br>INTERFACE   | <b>Annotations and instructions remain visible</b><br>Written instruction or annotations should be always visible and at the same time should<br>not clutter the vision field.                                                                                   |
| USER<br>INTERACTION | Annotations can be drawn only by the remote expert<br>To avoid unwanted actions, annotation should be drawn only by the remote expert.                                                                                                    |
| USER<br>INTERFACE   | <b>An option to clear the user's vision field is available</b><br>A way to clear out the field from annotation should be given to clean the<br>user's field of view                                                                                              |
| USER<br>INTERFACE   | <b>Annotations and instructions position is kept while moving</b><br>To avoid the annotation's position getting lost when the user is moving annotations and<br>instructions should be locked to a target.                                                       |
| USER<br>INTERFACE   | <b>Optional interaction models can be set from the app's settings</b><br>A worker should have access to at least two different hands-free interaction models.<br>In maintenance tasks head/eye gaze and voice seems to be the most useful.                       |
| USER<br>INTERFACE   | <b>Tools for each task have been highlighted</b><br>When explaining a specific task, the proper tool to be used should be highlighted.                                                                                                    |
| USER<br>INTERFACE   | <b>Instructions on how to use each tool have been explained</b><br>By explaining how to use each tool for a specific task, user can understand better a given<br>instruction. (E.g. Show how to use a tool and how much rotation is needed to execute a<br>task) |
| USER<br>INTERFACE   | Area designed to leave tools are used<br>During maintenance tasks, user can understand where to leave tools and where they can<br>retrieve a specific tool.                                                                                                    |

# **Onboarding guidelines**

| USER<br>INTERACTION | <b>Onboarding starts from the basics</b><br>At first, users seems to prefer interacting by scrolling and tapping the holograms using<br>their hands, since that is one of the mental models they have right now because of<br>touchscreens. Therefore, the onboarding process should introduce the user to these<br>simple interactions. |  |  |  |
|---------------------|----------------------------------------------------------------------------------------------------|--|--|--|
| USER<br>INTERFACE   | <b>Unnecessary UI is hidden</b><br>During the onboarding process it is always better to hide unnecessary UIs to prevent<br>the user from being distracted by something that cannot be interacted with. Instead,<br>always show the UI that the user must interact with to proceed with the onboarding<br>process.                        |  |  |  |
| USER<br>INTERACTION | <b>AR interactions are introduced gradually</b><br>New ways of interacting in augmented reality should be introduced one at a time, giv-<br>en the fact that people are not used to this technology yet. At first, it is better to show<br>the users how to do a simple action and wait for them to complete it.                         |  |  |  |
| GESTURES            | <b>If required, introduce pinch gesture early</b><br>The pinch gesture is one of the main ways to interact within AR. By pinching you can<br>grasp, manipulate, scale and position holograms so it is important to introduce this<br>gesture early.                                                                                      |  |  |  |
| GESTURES            | <b>Pinch gesture has been explained using a simple example</b><br>Pinch gesture can be introduced by asking to the user to mimic the movement on the<br>hand shown on the smart glasses' screen and showing what their action has caused.                                                                                                |  |  |  |
| USER<br>INTERACTION | Make the user move inside the environment<br>To teach the user when it is time to show the environment, design a banner that tells<br>them to move their head and show the environment.                                                                                                    |  |  |  |
| USER<br>INTERFACE   | <b>Users can always restart the onboarding process</b><br>Even if an application has only a couple of functionalities that the user has to learn, in<br>AR it is always better to give the possibility to restart the onboarding process.                                                                                                |  |  |  |
|                     |                                                                                                    |  |  |  |

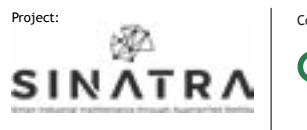

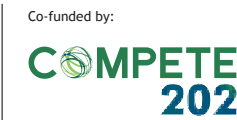

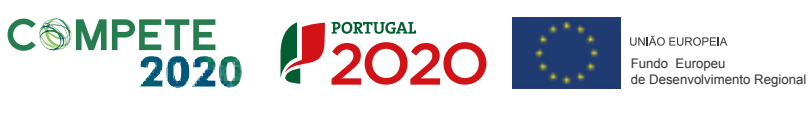

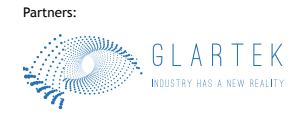

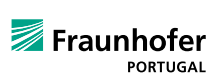

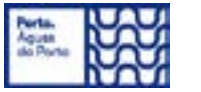

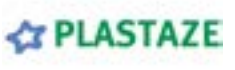

This document contains an onboarding example and the related guidelines that have been used.

Ask the user to place a hand in front of the HoloLens and to keep doing this until the whole hand is covered in mesh. Onboarding guidelines : Onboarding starts from the basics

- 2 If the user is too far to interact with the hands, tell him/her. Good design guidelines : Users can overcome space related issues
- **3** Ask user which interaction prefers to use between hands or head/eye. *Remote assistance guidelines : A hands-free model can be used*
- Make the main near menu appear with a popup with tendrils that explain what each button means.
  Good design guidelines: Popups have being replaced with thought hubbles.

Good design guidelines: Popups have being replaced with thought bubbles

Ask the users to push/dwell each button and give feedback when they do it (e.g., the popup disappears).

Onboarding guidelines : AR interactions are introduced gradually and Interacting with holograms gives a feedback

6 After all buttons have been tapped, a new hologram will appear asking the user to login.

After login, show the near menu with the 4 options: join session, QR Code, logout, help
 (if the user presses help, the 4th step will be executed again).
 Onboarding guidelines : Users can always restart the onboarding process

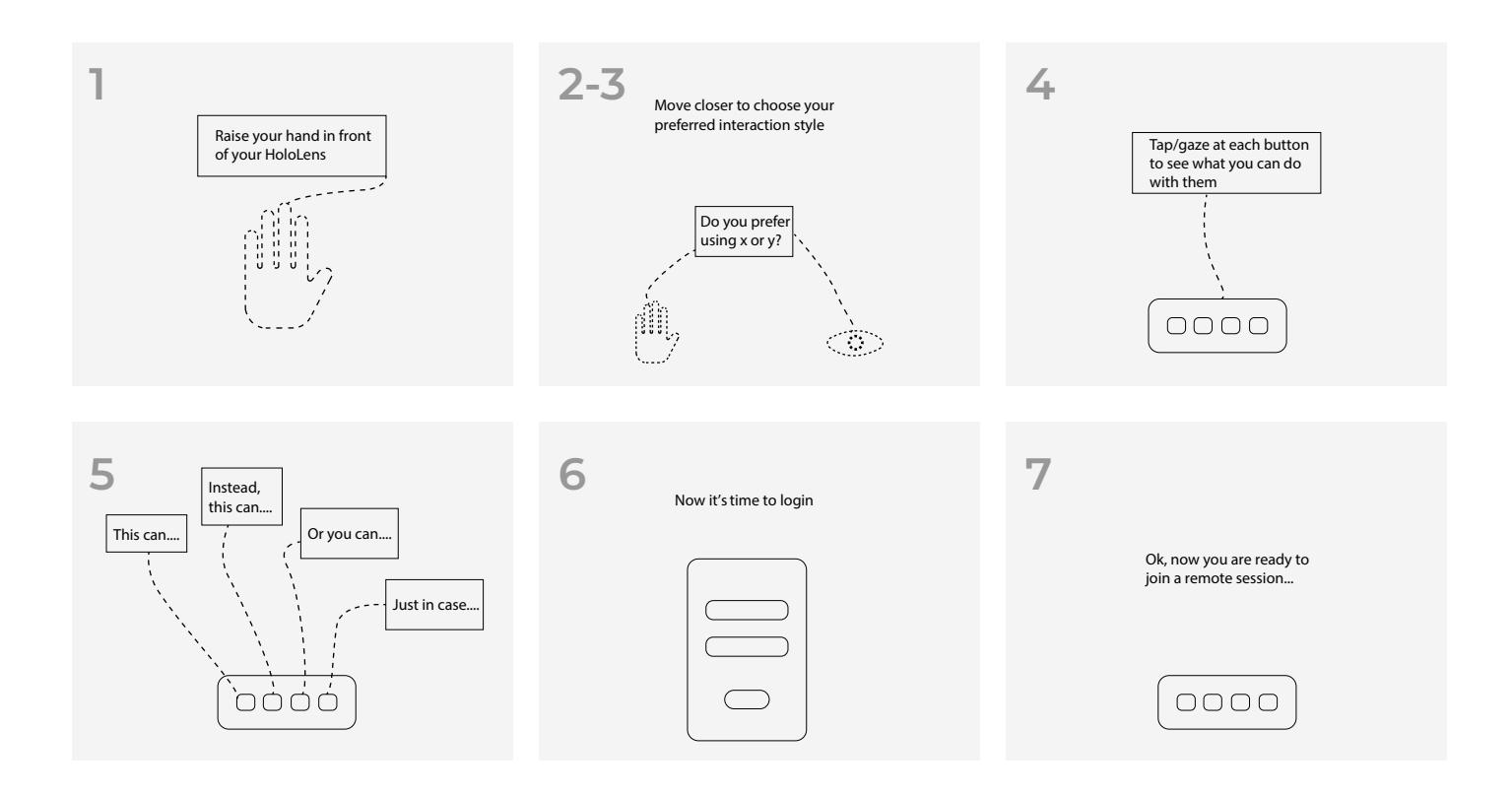

5

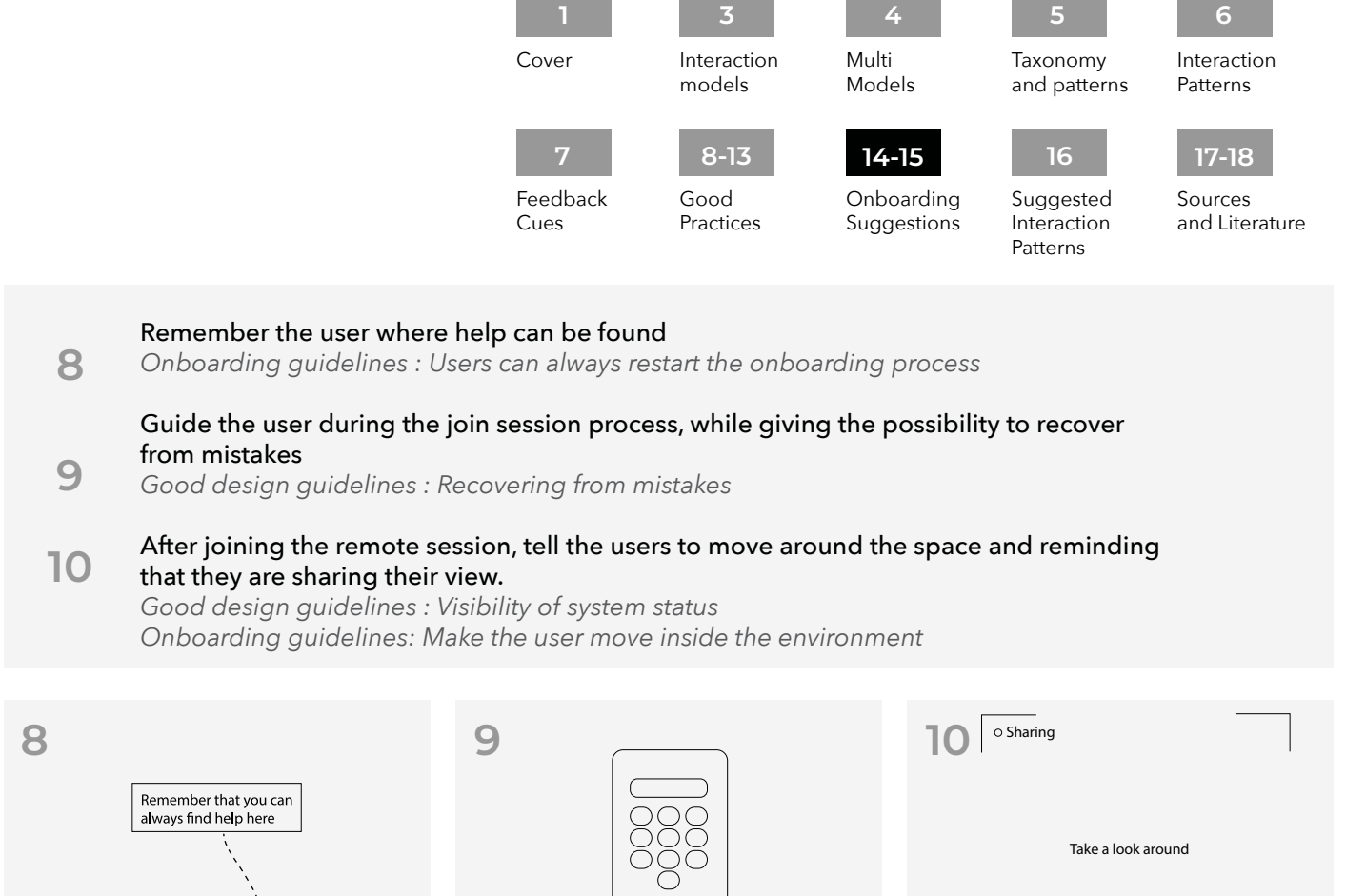

0000

By Fraunhofer AICOS for:

0000

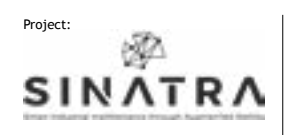

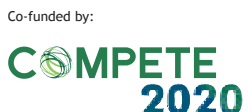

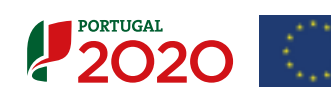

0000

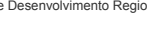

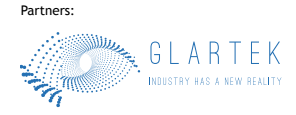

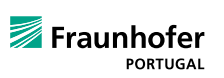

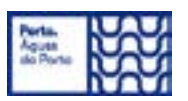

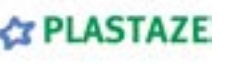

| 16                                                       |                               |                                                                                                    |                                            |                                                                                                    |                                                      |  |  |
|----------------------------------------------------------|-------------------------------|----------------------------------------------------------------------------------------------------|--------------------------------------------|----------------------------------------------------------------------------------------------------|------------------------------------------------------|--|--|
| Suggested Interaction This<br>Design Pattern des<br>to i |                               | This is a list of suggested interaction<br>design patterns that would be useful<br>to implement in Maintenance remote<br>sessions applications.                                                               | Cover                                      | 34InteractionMultiTaxomodelsModelsand                                                                                                    | 5 b<br>pnomy Interaction<br>patterns Patterns        |  |  |
|                                                          |                               |                                                                                                    | <b>7</b><br>Feedback<br>Cues               | 8-13 14-15 Good<br>Practices Suggestions Sug<br>Practices Patter                                                                                                    | 16 17-18<br>gested Sources<br>and Literature<br>erns |  |  |
|                                                          | Manual<br>Task                | Problem                                                                                                    | Suggested<br>Interaction Design<br>pattern | Pattern<br>Description                                                                                                    | Already<br>in use                                    |  |  |
|                                                          | Login                         | Login on smart glasses is slow and diffcult to operate.<br>A virtual keyboard is usually given to type the user's<br>credential, however, this action is often slow and<br>requires a hand interaction model. | Fast join session                          | Dwelling at a sent QR code through a tablet/smartphone will fill in the login fie automatically.                                                                       | eld Yes                                              |  |  |
|                                                          |                               | After the login, unless the user already know how to navigate through menus, there are no hints.                                                                                                    | Provide a startup guide                    | After the user will open the app for the time, a small startup guide will shows up plaining in simple step how to use the a                                            | first<br>o, ex- No<br>app.                           |  |  |
|                                                          | App<br>homepage               | Knowing how to use a palm menu is not always<br>straightforward, also, it requires using two hands,<br>which is not always possible to do.                                                                    | Follow-me Menu                             | At startup, provides a small menu that for<br>lows the user instead of relying on the p<br>menu, as it can be confusing for the use<br>first (such as Microsoft menu). | ol-<br>balm No<br>er at                              |  |  |
|                                                          |                               | Sometimes can happen that a menu is left behind. If a menu is not visible it is going to render the interaction with the system impossible.                                                                   | Location arrow                             | Provide an arrow that guides the user t<br>where the menu is.                                                                                                    | to No                                                |  |  |
|                                                          | Showing<br>the environment    | Areas to be maintained are not always easy to find.                                                                                                    | Area highlight                             | When the user looks at the area to be m<br>tained, the system highlights it with som<br>visual cues.                                                                   | nain-<br>ne No                                       |  |  |
|                                                          |                               | During a maintenance task, parts to be maintained are not easy to distinguish at first.                                                                                                    | Location of single parts                   | While showing the environment to the r<br>mote expert, the system highlight the si<br>part to be maintained                                                            | re-<br>ingle No                                      |  |  |
|                                                          |                               | The remote expert could use gestures to explain a maintenance procedure.                                                                                                    | Remote expert miniature                    | It shows a representation of the remote<br>pert to improve the understanding proc<br>of the given tasks.                                                               | ex-<br>cess No                                       |  |  |
|                                                          |                               | Tasks can be inverted and executed in the wrong order.                                                                                                    | Tasks graphical summary                    | A list of of tasks to be done are shown divided into steps.                                                                                                    | No                                                   |  |  |
|                                                          | Understanding<br>Instructions | Tasks can be misleading or can be misunderstood                                                                                                    | Part and instruction                       | This pattern highlights each single part<br>with a different color, and connect it wit<br>the related number to identify the corre<br>instruction                      | h No                                                 |  |  |
|                                                          |                               | Written description are not always accurate                                                                                                    | Show snapshot and images                   | When the user will need to see the curre<br>state of a part or to understand better a<br>instruction, snapshot and images can be<br>looked at.                         | ent<br>n Yes<br>e                                    |  |  |
|                                                          | Grab Tools                    | New tools, at first, are not always easy to distinguish.                                                                                                    | Highlight tools that should be<br>used     | By dwelling at the maintance tools, the<br>rect tool to execute the current instructi<br>will be highlighted                                                           | cor-<br>on No                                        |  |  |
|                                                          |                               | /                                                                                                    | Show first step                            | The first task will be highlighted and de scribed                                                                                                    | - No                                                 |  |  |
|                                                          | Task execution                | Instructions can be misleading.                                                                                                    | Show annotations from the remote experts   | A remote expert can draw on the user's screen to highlight a particular item or procedure.                                                                             | Yes                                                  |  |  |
|                                                          |                               | /                                                                                                    | Scroll through next instructions           | After the completion of a task, it is poss<br>to scroll through the next one                                                                                           | ible No                                              |  |  |
|                                                          | Showing task results          | 5 Maintained areas are not always easy to see.                                                                                                    | Highlight maintained areas                 | After the fulfillement of the task, the ma<br>teined area will be highlighted in a spec<br>color.                                                                      | in-<br>cific No                                      |  |  |
|                                                          | Leave tools                   | Often tools can be dangerous or can be missing.                                                                                                    | Highlight suggested area to<br>leave tools | When a tool has to be dropped, the sys<br>will highlight the area in which drop tha<br>specific tool.                                                                  | tem<br>t No                                          |  |  |
|                                                          | Exit                          | Important action should not be executed by mistake                                                                                                    | Double confirmation                        | Before committing an important action, system will ask the user for a confirmation                                                                                     | the No<br>on.                                        |  |  |

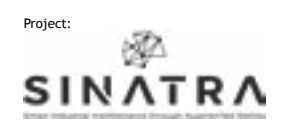

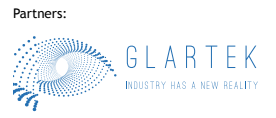

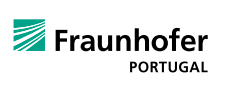

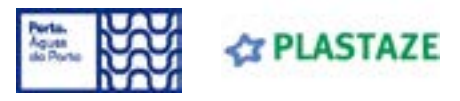

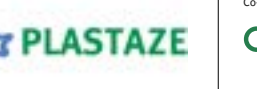

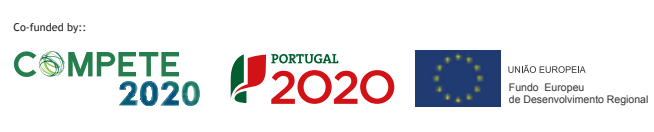

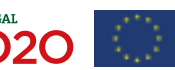

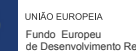

#### Sources and Literature

This is a list of all the sources read for the creation and organization of this toolkit.

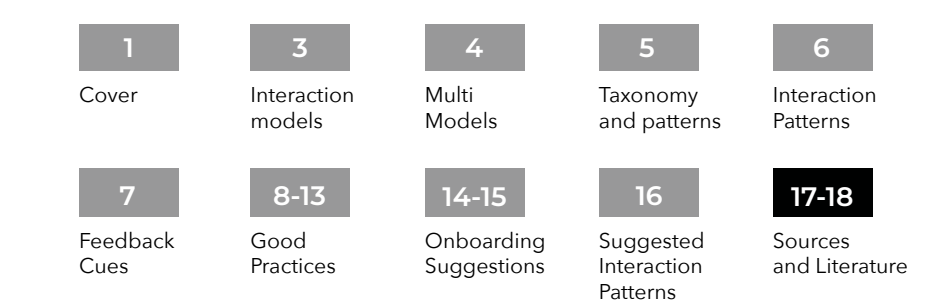

#### **Toolkit Literature**

Baltzer, M. C. A., Lassen, C., López, D., & Flemisch, F. (2018). Behaviour Adaptation Using Interaction Patterns with Augmented Reality Elements. In D. D. Schmorrow & C. M. Fidopiastis (Eds.), Augmented Cognition: Intelligent Technologies (Vol. 10915, pp. 9-23). Springer International Publishing. https://doi. org/10.1007/978-3-319-91470-1\_2

Battistoni, P., Di Gregorio, M., Romano, M., Sebillo, M., Vitiello, G., & Brancaccio, A. (2022). Interaction Design Patterns for Augmented Reality Fitting Rooms. Sensors, 22(3), 982. https://doi. org/10.3390/s22030982

del Amo, I. F., Galeotti, E., Palmarini, R., Dini, G., Erkoyuncu, J., & Roy, R. (2018). An innovative user-centred support tool for Augmented Reality maintenance systems design: A preliminary study. Procedia CIRP, 70, 362–367. https://doi.org/10.1016/j. procir.2018.02.020

Derby, J. L., Rickel, E. A., Harris, K. J., Lovell, J. A., & Chaparro, B. S. (2020). "We Didn't Catch That!" Using Voice Text Input on a Mixed Reality Headset in Noisy Environments. Proceedings of the Human Factors and Ergonomics Society Annual Meeting, 64(1), 2102-2106. https://doi.org/10.1177/1071181320641509

Jeffri, N. F. S., & Rambli, D. R. A. (2020). Guidelines for the Interface Design of AR Systems for Manual Assembly. Proceedings of the 2020 4th International Conference on Virtual and Augmented Reality Simulations, 70-77. https://doi. org/10.1145/3385378.3385389

Ko, S. M., Chang, W. S., & Ji, Y. G. (2013). Usability Principles for Augmented Reality Applications in a Smartphone Environment. International Journal of Human-Computer Interaction, 29(8), 501-515. https://doi.org/10.1080/10447318.2012.722466 Krauß, V., Boden, A., Oppermann, L., & Reiners, R. (2021). Current Practices, Challenges, and Design Implications for Collaborative AR/VR Application Development. Proceedings of the 2021 CHI Conference on Human Factors in Computing Systems, 1-15. https://doi.org/10.1145/3411764.3445335

Lee, L.-H., & Hui, P. (2018). Interaction Methods for Smart Glasses: A Survey. IEEE Access, 6, 28712-28732. https://doi. org/10.1109/ACCESS.2018.2831081 Palmarini, R., Erkoyuncu, J. A., Roy, R., & Torabmostaedi, H. (2018). A systematic review of augmented reality applications in maintenance. Robotics and Computer-Integrated Manufacturing, 49, 215-228. https://doi.org/10.1016/j.rcim.2017.06.002

Piumsomboon, T., Clark, A., Billinghurst, M., & Cockburn, A. (2013). User-Defined Gestures for Augmented Reality. In P. Kotzé, G. Marsden, G. Lindgaard, J. Wesson, & M. Winckler (Eds.), Human-Computer Interaction – INTERACT 2013 (Vol. 8118, pp. 282-299). Springer Berlin Heidelberg. https://doi. org/10.1007/978-3-642-40480-1\_18

Plopski, A., Hirzle, T., Norouzi, N., Qian, L., Bruder, G., & Langlotz, T. (2023). The Eye in Extended Reality: A Survey on Gaze Interaction and Eye Tracking in Head-worn Extended Reality. ACM Computing Surveys, 55(3), 1-39. https://doi. org/10.1145/3491207

Scurati, G. W., Gattullo, M., Fiorentino, M., Ferrise, F., Bordegoni, M., & Uva, A. E. (2018). Converting maintenance actions into standard symbols for Augmented Reality applications in Industry 4.0. Computers in Industry, 98, 68-79. https://doi. org/10.1016/j.compind.2018.02.001

#### **AR** general Literature

Ganapathy, S. (2013). Design Guidelines for Mobile Augmented Reality: User Experience. In W. Huang, L. Alem, & M. A. Livingston (Eds.), Human Factors in Augmented Reality Environments (pp. 165-180). Springer New York. https://doi.org/10.1007/978-1-4614-4205-9\_7

Güldenpfennig, F., Nunes, F., Subasi, Ö., & Urbanek, M. (2017, July 1). UbiKit: Learning to Prototype for Tangible and Ubiquitous Computing. Proceedings of the 31st International BCS Human Computer Interaction Conference (HCI 2017). https:// doi.org/10.14236/ewic/HCI2017.60

Kapp, S., Barz, M., Mukhametov, S., Sonntag, D., & Kuhn, J. (2021). ARETT: Augmented Reality Eye Tracking Toolkit for Head Mounted Displays. Sensors, 21(6), 2234. https://doi. org/10.3390/s21062234

Liarokapis, F., White, M., & Lister, P. (2004). Augmented reality interface toolkit. Proceedings. Eighth International Conference on Information Visualisation, 2004. IV 2004., 761-767. https://doi.org/10.1109/IV.2004.1320227

MacIntyre, B., Gandy, M., Bolter, J., Dow, S., & Hannigan, B. (2003). DART: The Designer's Augmented Reality Toolkit. The Second IEEE and ACM International Symposium on Mixed and Augmented Reality, 2003. Proceedings., 329–330. https://doi. org/10.1109/ISMAR.2003.1240744

Nebeling, M., & Speicher, M. (2018). The Trouble with Augmented Reality/Virtual Reality Authoring Tools. 2018 IEEE International Symposium on Mixed and Augmented Reality Adjunct (ISMAR-Adjunct), 333-337. https://doi.org/10.1109/ISMAR-Adjunct.2018.00098 Pathmanathan, N., Becher, M., Rodrigues, N., Reina, G., Ertl, T., Weiskopf, D., & Sedlmair, M. (2020). Eye vs. Head: Comparing Gaze Methods for Interaction in Augmented Reality. ACM Symposium on Eye Tracking Research and Applications, 1-5. https:// doi.org/10.1145/3379156.3391829

Rolim, C., Schmalstieg, D., Kalkofen, D., & Teichrieb, V. (2015). [POSTER] Design Guidelines for Generating Augmented Reality Instructions. 2015 IEEE International Symposium on Mixed and Augmented Reality, 120-123. https://doi.org/10.1109/IS-MAR.2015.36

Vorraber, W., Gasser, J., Webb, H., Neubacher, D., & Url, P. (2020). Assessing augmented reality in production: Remote-assisted maintenance with HoloLens. Procedia CIRP, 88, 139-144. https://doi.org/10.1016/j.procir.2020.05.025

Limerick, Hannah. 'Call to Interact: Communicating Interactivity and Affordances for Contactless Gesture Controlled Public Displays'. Proceedings of the 9TH ACM International Symposium on Pervasive Displays, ACM, 2020, pp. 63-70. DOI.org (Crossref), https://doi.org/10.1145/3393712.3395338.

Best practices websites

'AR Apps: Best Practices and Testing Insights | Userlutions Blog'. Userlutions, 18 May 2021, https://userlutions.com/en/blog/usability-insights-en/best-practices-ar-apps/.

'Augmented Reality'. Apple Developer, https://developer.apple. com/augmented-reality/. Accessed 23 May 2022.

Augmented Reality - System Capabilities - IOS - Human Interface Guidelines - Apple Developer. https://developer.apple.com/ design/human-interface-guidelines/ios/system-capabilities/augmented-reality/. Accessed 23 May 2022. 'AR Apps: Best Practices and Testing Insights | Userlutions Blog'. Userlutions, 18 May 2021, https://userlutions.com/en/blog/usability-insights-en/best-practices-ar-apps/.

'Augmented Reality'. Apple Developer, https://developer.apple. com/augmented-reality/. Accessed 23 May 2022.

Augmented Reality - System Capabilities - IOS - Human Interface Guidelines - Apple Developer. https://developer.apple.com/ design/human-interface-guidelines/ios/system-capabilities/augmented-reality/. Accessed 23 May 2022.

Development & Interaction Design: XR Bootcamp Lecture - Ultraleap Documentation. https://docs.ultraleap.com/ultralab/development-and-interaction-design.html. Accessed 23 May 2022.

erickjpaul. Comfort - Mixed Reality. https://docs.microsoft.com/ en-us/windows/mixed-reality/design/comfort. Accessed 23 May 2022.

'Overview of ARCore and Supported Development Environments'. Google Developers, https://developers.google.com/ar/ develop. Accessed 23 May 2022.

Passi, Ankit. 'UX Insights for AR Apps'. Medium, 7 Jan. 2021, https://uxplanet.org/ux-insights-for-ar-apps-5e5b25828c9d. 'Safety and Comfort | ARCore'. Google Developers, https://developers.google.com/ar/design/user/safety-comfort. Accessed 23 May 2022.

Sean-Kerawala. Head-Gaze and Dwell - Mixed Reality. https://docs.microsoft.com/en-us/windows/mixed-reality/design/gaze-and-dwell-head. Accessed 23 May 2022.

Instinctual Interactions - Mixed Reality. https://docs.microsoft. com/en-us/windows/mixed-reality/design/interaction-fundamentals. Accessed 23 May 2022. 'UX Design Principles for Augmented Reality | Adobe XD Ideas'. Ideas, https://xd.adobe.com/ideas/principles/emerging-technology/ux-design-principles-for-augmented-reality/. Accessed 23 May 2022.

Product. https://www.mikealger.com/. Accessed 23 May 2022.

Interaction patterns websites

'Air Tap Button Selection'. Threesixty Reality, 5 July 2019, http:// s824284416.websitehome.co.uk/blog/interaction-patterns/ airtap/.

Marinho, Fabiano. 'UX Patterns for Augmented Reality'. Medium, 1 Mar. 2021, https://bootcamp.uxdesign.cc/ux-patterns-for-augmented-reality-feac10b35134.

'Patterns for AR'. PRELOADED, https://preloaded.com/ar-patterns/. Accessed 23 May 2022.

Anselm Hook. 'Laundry List of UX Patterns in VR/AR'. Medium, 11 Apr. 2019, https://arvrjourney.com/laundry-list-of-ux-patterns-invr-ar-24dae1e56c0a.

WU, Shengzhi. 'AR Interaction Design Toolkit'. Medium, 4 Dec. 2018, https://blog.prototypr.io/ar-interaction-design-tool-kit-f47ca0733e31.

XR Design Guidelines - Ultraleap Documentation. https://docs. ultraleap.com/xr-guidelines/. Accessed 23 May 2022.

Sean-Kerawala. Instinctual Interactions - Mixed Reality. https://docs.microsoft.com/en-us/windows/mixed-reality/design/interaction-fundamentals. Accessed 23 May 2022.

By Fraunhofer AICOS for:

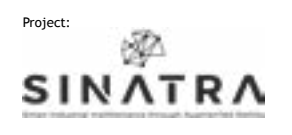

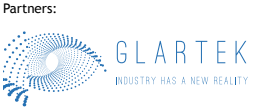

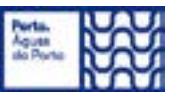

PLASTAZE

Co-funded by::

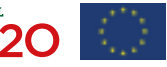

UNIÃO EUROPEIA Fundo Europeu de Desenvolvimento Regional